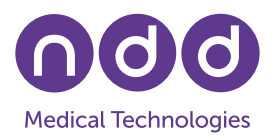

# EasyOne Connect Data Export to XML and CSV

C. Buess, April 2024

This Application Note explains how to export data from the EasyOne Connect database. It also explains how the export can be transformed into CSV (Comma-Separated Values) files which can then be imported into Excel.

#### 1. Introduction

To perform the export, a small library of files is required. Please go to the following link and download the zip file provided there:

https://nddmedtech.sharepoint.com/:u:/s/filetransfer/EcVAeLL2meVEr9DoilkcwToBgnjtdTkuTFLcVFeSMcFQjw

Store the zip file in a folder of your own choice and extract all files. Your folder now contains files such as the ones shown in the following screenshot:

CSV\_Output install-gac.cmd XML\_Input S Query.exe 🗟 saxon9he.dll Export 8 forced trials per line.bat Export 24 Waveforms.bat saxon9he-api.dll S Export all DLCO trials with QualityInfo.bat S Transform.exe Export all DLCO trials.bat XmlToCsv-8ForcedTrials.xsl 🖫 Export all Forced trials.bat XmlToCsv-Example.xsl Export all FRC trials.bat XmlToCsv-Example\_ConvertGraph.xsl XmlToCsv-Example\_EN\_Format.xsl Export all test parameters (best value, best trial), bat S Export all trial parameter of all trials.bat XmlToCsv-ExampleCOLin.xsl Export all with curve data.bat XmlToCsv-Export ERS 2017.xsl S Export Best Values of Forced tests.bat XmlToCsv-Export24Waveforms.xsl 📧 Export ERS 2017.bat XmlToCsv-ExportAllDlcoTrials.xsl Export UCL.bat XmlToCsv-ExportAllForcedTrials.xsl How to export data to Excel.docx XmlToCsv-ExportAllFRCTrials.xsl low to export data to Excel.pdf XmlToCsv-ExportAllFRCTrials\_CustomRegion\_Format.xsl KVM.OpenJDK.Charsets.dll XmIToCsv-ExportAllTestParameter.xsl KVM.OpenJDK.Core.dll XmlToCsv-ExportAllTrialParameter.xsl KVM.OpenJDK.Text.dll XmlToCsv-ExportBestValuesOfForcedTests.xsl 🚯 IKVM.OpenJDK.Util.dll XmlToCsv-ExportDlcoQualityValues.xsl IKVM.OpenJDK.XML.API.dll XmlToCsv-UCL.xsl IKVM.Runtime.dll

### 2. Settings

Before performing an export, two important settings should be configured:

 Curve data: If this option is enabled, the flow/time and volume/time data are included. Please note that including the curve data significantly enlarges the exported XML file. Especially for large databases, we recommend not enabling this option unless you need to access the curve data.

### **Application Note**

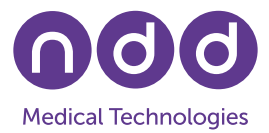

2. **Trial values:** If this option is enabled, all trials of a test are exported. If this option is disabled, only the result / best result is exported.

To configure these two settings please go to *Utilities / Configuration* and select *Report*. You can find the two settings under *XML Export*.

| General                                                | Test | Device | Report                                                                                       | Printer | EMR | Environmer                                                               | nt     |  |
|--------------------------------------------------------|------|--------|----------------------------------------------------------------------------------------------|---------|-----|--------------------------------------------------------------------------|--------|--|
| General                                                |      |        | Trending                                                                                     |         |     | Print Lung Age                                                           |        |  |
| □ Show trial time row                                  |      |        | Print table                                                                                  |         |     | Smoker only ~                                                            |        |  |
| Show range of normal (Z-Score)<br>graph                |      |        | Print graph with absolute values                                                             |         |     | Available only when the selected report<br>layout provides such a field. |        |  |
| Show Parameter Acceptability<br>(Spirometry 2019 only) |      |        | Print graph with %predicted values Predicted graph       Channess distributed as interesting |         |     |                                                                          |        |  |
| Highlight abnormal results                             |      |        | Print graph with Z-Scores                                                                    |         |     | Show predicted points                                                    |        |  |
| Change color                                           |      |        | Select parameters                                                                            |         |     | Show predicted range XML Export Include curve data                       |        |  |
| Example 2.83*                                          |      |        |                                                                                              |         |     | Include trial values                                                     |        |  |
| Layout                                                 |      |        |                                                                                              |         |     |                                                                          |        |  |
| Editor                                                 |      |        | Load                                                                                         |         |     | Export                                                                   |        |  |
|                                                        |      |        |                                                                                              |         |     | _                                                                        |        |  |
|                                                        |      |        |                                                                                              |         |     | Save                                                                     | Cancel |  |

## 3. XML Export on a PC

To perform an XML export on a PC:

- Start EasyOne Connect and go to Utilities / Export XML.
- Select the folder on your PC where you would like to store the files; enter a file name and confirm.

#### 4. XML Export on an EasyOne Pro/LAB

To perform an XML export on an EasyOne Pro/LAB:

- Start your EasyOne Pro/LAB.
- Connect a removable flash drive to the EasyOne Pro/LAB.
- Go to Utilities / Advanced, enter the password '8005', and click Login / Export XML.
- Select the folder where you would like to store the files (e.g., the flash drive that you have connected); enter a file name and confirm.
- Wait until the export has been completed, then disconnect the removable flash drive.
- Connect the removable flash drive to your PC and copy the exported file to the destination folder of your choice.

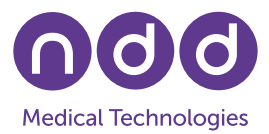

# 5. Convert XML to CSV

This section describes how the XML file can be converted to a CSV (Comma-Separated Values) format. This file format can be read by numerous applications, e.g., Excel. The conversion includes the following steps: The XML file is copied to an input folder, the XML file is transformed, a CSV file is generated in an output folder.

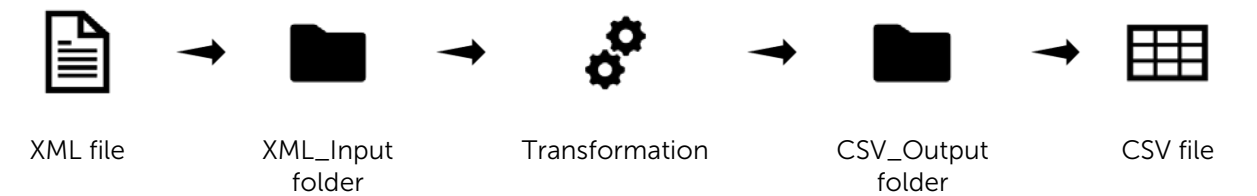

The following steps must be performed. These steps use the directories and the files that were created in section 1 (Introduction):

- Copy the XML file that was created in section 1 (Introduction) into the XML\_Input folder.
- Decide which of the batch-files (.bat) is the most appropriate one for your export, e.g., *Export all test parameters (best value, best trial).bat*. The files are named according to the type of export that they perform.
- Double-click the batch file that you have chosen. A command window opens automatically. Once the transformation has been completed, press any key on your keyboard. The command window closes automatically. Please note that the time required for the conversion depends on the size of the XML input file.
- The generated CSV file is now available in the CSV\_Output folder.